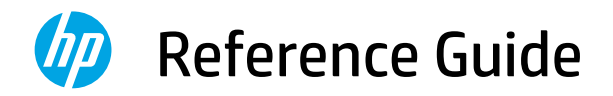

# 参考指南

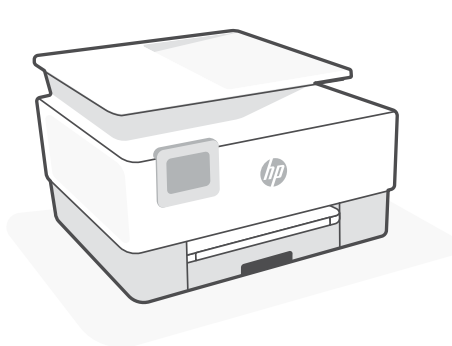

HP OfficeJet Pro 8020e series

### **Control panel**

#### Dashboard

Open the Dashboard by touching or swiping at the top of the display to access printer tasks and status.

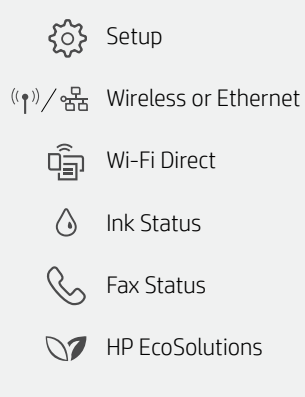

Back

Home

Help

←

合

?

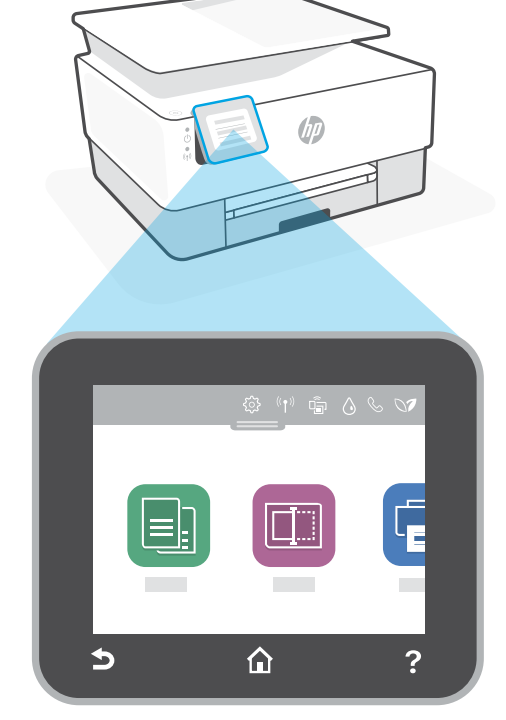

## **Printer features**

- 1 Document feeder
- 2 Scanner lid
- 3 Output tray
- 4 Input tray
- 5 Power light and Wireless light
- 6 Power button

#### Do not use USB for setup

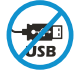

HP recommends setting up this printer using HP Smart and an Internet connection. If you use a USB connection, you will miss out on Instant Ink, wireless printing, and other advanced features that HP Smart delivers through the cloud.

# English

## Help and tips for Wi-Fi and connectivity

If the software is unable to find your printer during setup, check the following conditions to resolve the issue.

| Potential Issue                                                                                        | Solution                                                                                                    |
|----------------------------------------------------------------------------------------------------|----------------------------------------------------------------------------------------------------|
| Printer Wi-Fi setup mode timed out                                                                     | If the blue Wi-Fi light is not blinking, the printer<br>might not be in Wi-Fi setup mode. Restart setup<br>mode:                                                                                                    |
|                                                                                                    | 1. Swipe down to open the control panel<br>Dashboard.                                                                                                    |
|                                                                                                    | 2. Touch 🐼 > <b>Network Setup</b> > <b>Restore Network</b><br><b>Settings.</b> Touch <b>Yes</b> , when prompted.                                                                                                    |
|                                                                                                    | 3. Wait for one minute. Close and reopen HP Smart, and then try connecting again.                                                                                                    |
| Computer or mobile device too far<br>from printer                                                      | Move your computer or mobile device closer to the printer. Your device might be out of range of the printer's Wi-Fi signal.                                                                                                    |
| Computer connected to a Virtual<br>Private Network (VPN) or remote<br>work network                     | Disconnect from a VPN before installing HP Smart<br>software. You can't install apps from the Microsoft<br>Store when connected to a VPN.<br>Connect to the VPN again after finishing printer setup.                           |
|                                                                                                    | Wi-Fi network before disconnecting from a VPN.                                                                                                    |
| Wi-Fi turned off on computer<br>(computer connected by Ethernet)                                       | If your computer is connected by Ethernet, turn on<br>the computer's Wi-Fi while setting up the printer.<br>You don't need to disconnect the Ethernet cable.                                                                   |
| Bluetooth is turned off on your computer<br>or mobile device.<br>Location is turned off on your mobile | Turn on Bluetooth for the computer or mobile device being<br>used to complete printer setup. For mobile devices, turn<br>on Location services also. Bluetooth and Location help the<br>software find your network and printer. |
| device.                                                                                                | <b>Note:</b> Your location is not being determined and no location information is being sent to HP as part of the setup process.                                                                                               |

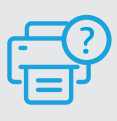

#### **Help and Support**

For printer troubleshooting and videos, visit the HP support site. Enter your model name to find the printer.

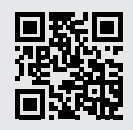

hp.com/support

# 控制台

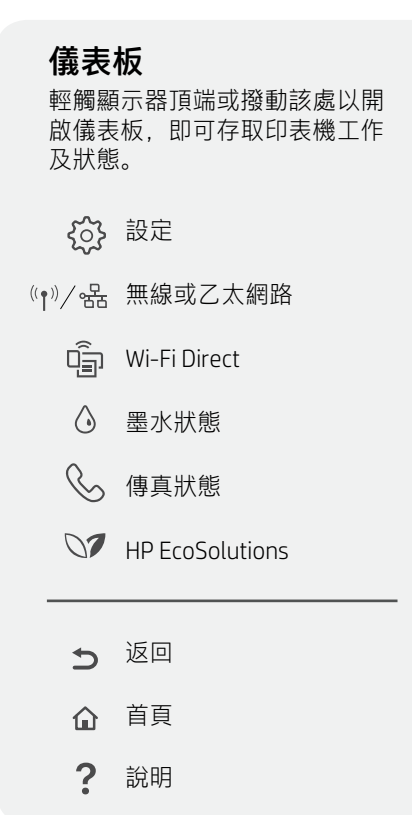

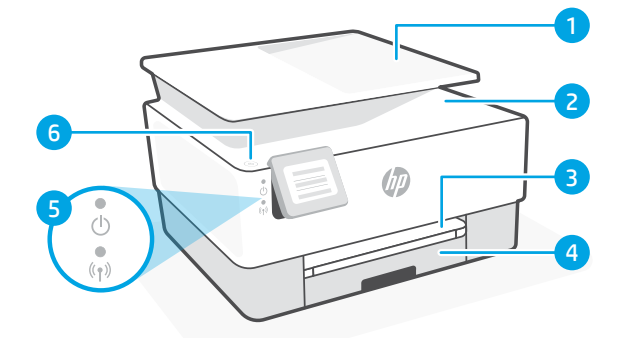

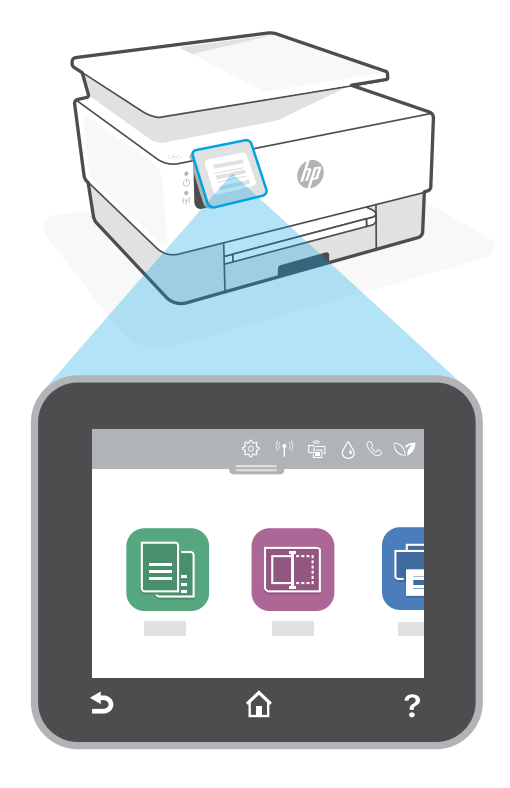

#### 印表機功能

- 1 文件進紙器
- 2 掃描器蓋板
- 3 出紙匣
- 4 進紙匣
- 5 電源指示燈和無線指示燈
- 6 電源按鈕

#### 請勿使用 USB 進行設定

HP 建議使用 HP Smart 與網際網路連線來設定此印表機。若您使用 USB 連線,將會 錯過 Instant Ink、無線列印,以及 HP Smart 透過雲端提供的其他進階功能。

JSB

## 有關 Wi-Fi 及連線的說明與訣竅

若軟體在設定期間無法找到您的印表機,請檢查下列情況以解決問題。

| 可能的問題                              | 解決方案                                                                               |
|------------------------------------|------------------------------------------------------------------------------------|
| 印表機 Wi-Fi 設定模式逾時                   | 如果藍色 Wi-Fi 指示燈並未閃爍,則印表機可能<br>並未處於 Wi-Fi 設定模式。重新啟動設定模式:                             |
|                                    | 1. 向下滑動以開啟控制台儀表板。                                                                  |
|                                    | 2. 輕觸 ۞ > <b>網路設定 &gt;還原網路設定。</b> 出現<br>提示時,輕觸 <b>是。</b>                           |
|                                    | 3. 等待一分鐘。關閉並重新開啟 HP Smart,<br>然後嘗試再次連線。                                            |
|                                    |                                                                                    |
| 電腦或行動裝置距離                          | 將您的電腦或行動裝置移至靠近印表機的位置。                                                              |
| り表機太遠                              | 您的裝置可能不在印表機 Wi-Fi 訊號範圍內。                                                           |
| 電腦已連線至虛擬<br>私人網路 (VPN) 或遠端<br>工作網路 | 中斷 VPN 連線,然後再安裝 HP Smart 軟體。當<br>連線至 VPN 時,您無法從 Microsoft Store 安裝<br>確田程式         |
| <u>т I L и/лтн</u>                 | 完成印表機設定後,再次連線至 VPN。                                                                |
|                                    | <b>附註:</b> 在中斷 VPN 連線前,請考慮您的位置<br>及 Wi-Fi 網路安全性。                                   |
| 電腦上的 Wi-Fi 已關閉<br>(電腦已透過乙太網路連線)    | 如果您的電腦是透過乙太網路連線,請於設定<br>印表機時開啟電腦的 Wi-Fi。您無需拔除乙太網<br>路纜線。                           |
| 您的電腦或行動裝置上的 Bluetooth 已<br>關閉。     | 開啟正在使用之電腦或行動裝置的 Bluetooth 以<br>完成印表機設定。針對行動裝置,請一併開啟位<br>置服務。Bluetooth 與位置可協助軟體找到您的 |
| 您的行動裝置上的位置已關閉。                     | 網路及印表機。                                                                            |
|                                    | <b>附註:</b>                                                                         |

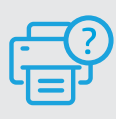

#### 說明及支援

如需印表機疑難排解及視訊等內容,請造 訪 HP 支援網站。輸入您的機型名稱以尋找 印表機。

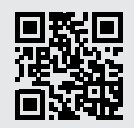

hp.com/support

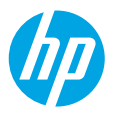

© Copyright 2021 HP Development Company, L.P.

Microsoft and Windows are either registered trademarks or trademarks of Microsoft Corporation in the United Stated and/or other countries. Mac, OS X, macOS, and AirPrint are trademarks of Apple Inc., registered in the U.S. and other countries. Android is a trademark of Google LLC. iOS is a trademark or registered trademark of Cisco in the U.S. and other countries and is used under license.

Printed in Thailand

EN ZHTW

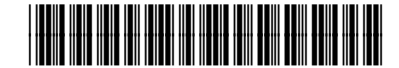

229X1-90002